|                         |                                                                  | Axa<br>Description    | aune<br>de référentiel                    |
|-------------------------|------------------------------------------------------------------|-----------------------|-------------------------------------------|
| REF182 -Rôle            | Description du réfe                                              | érentiel ModOP Vidéo  | o <b>2019R01 à 2020R03</b>                |
| Historique              | 09/03/2019                                                       | Création suite diffus | sion Modop 2020R03-02                     |
| Date de constitution    | 08/03/2019                                                       |                       |                                           |
| Applicable              | Version Modop 2020R03 basée sur « setup-MV-2020R03-02.exe » et + |                       |                                           |
| Informations Techniques |                                                                  |                       |                                           |
| Versions                | MV_Ultra.exe                                                     |                       | 3.20.3.1                                  |
| Versions                | LIBEditor.exe                                                    |                       | 1.0.1.3 (LIBEditor-130530-StyleTraits-OK) |
| Versions                | MVUInitModopType                                                 |                       | 1.0.1.0 (FichiersDates-120402-04)         |
| Versions                | MVUAxauneLicence                                                 |                       | 1.0.4.14 (CleInstall-130516-01-Ok)        |
| Version commerciale     | ModOp Vidéo ULTRA                                                |                       | 2019R03-02                                |

| RAPPELS                          |                                                                                                    |  |
|----------------------------------|----------------------------------------------------------------------------------------------------|--|
| R01 – mode quick                 | Nouveau module de génération de modes opératoires : <b>Module quick</b>                                                                                                    |  |
| 2018                             | Ce module permet <b>sans découpage</b> des rushs, de <b>créer et monter ses</b>                                                                                                    |  |
| R02 - Etape 2                    | <ul> <li>Ecran Description de la vidéo : Clic droit sur Vidéo – Fonctions Scinder</li> <li>Possibilité de scinder un Moment Vidéo</li> <li>Cette fonction permet de couper le Moment vidéo situé sur l'image en cours.</li></ul>                                                                                                    |  |
| 2018R07                          | Ceci permet de couper un moment vidéo afin d'insérer / supprimer ou remplacer une partie de film                                                                                                    |  |
| R03 - Etape 2<br>2018R02-2018R07 | Lors de la création d'un Modop (et seulement lors de la première création),<br>mise à disposition de la fonction « <b>Mes fichiers sont biens rangés, j'utilise la</b><br><b>fonction d'importation</b> ».<br>Cette fonction permet à partir d'une arborescence précise, d'importer<br>automatiquement images, illustrations, vidéos d'opérations |  |

| R04 - Etape 2                | Modification rapide de la durée d'affichage d'un Tag sans avoir à ouvrir l'écran<br>« Modifier tag ».                                   |
|------------------------------|----------------------------------------------------------------------------------------------------|
|                              | <complex-block></complex-block>                                                                                                    |
| R05 - convertisseur<br>Vidéo | Mise en place d'un <b>nouveau convertisseur Vidéo</b> , afin de préparer la gestion des Modes Opératoires utilisant des films Verticaux |

|                               | Modifications 2019R01 à 2020R03                                                                                                    |
|-------------------------------|----------------------------------------------------------------------------------------------------|
| U01 – HTML Consult<br>2019R01 | Modifications 2019R01 à 2020R03         Souvelles possibilités de génération des fichiers de consultation HTML         Le chapitrage pour inclure le code couleur des tags |
|                               |                                                                                                    |

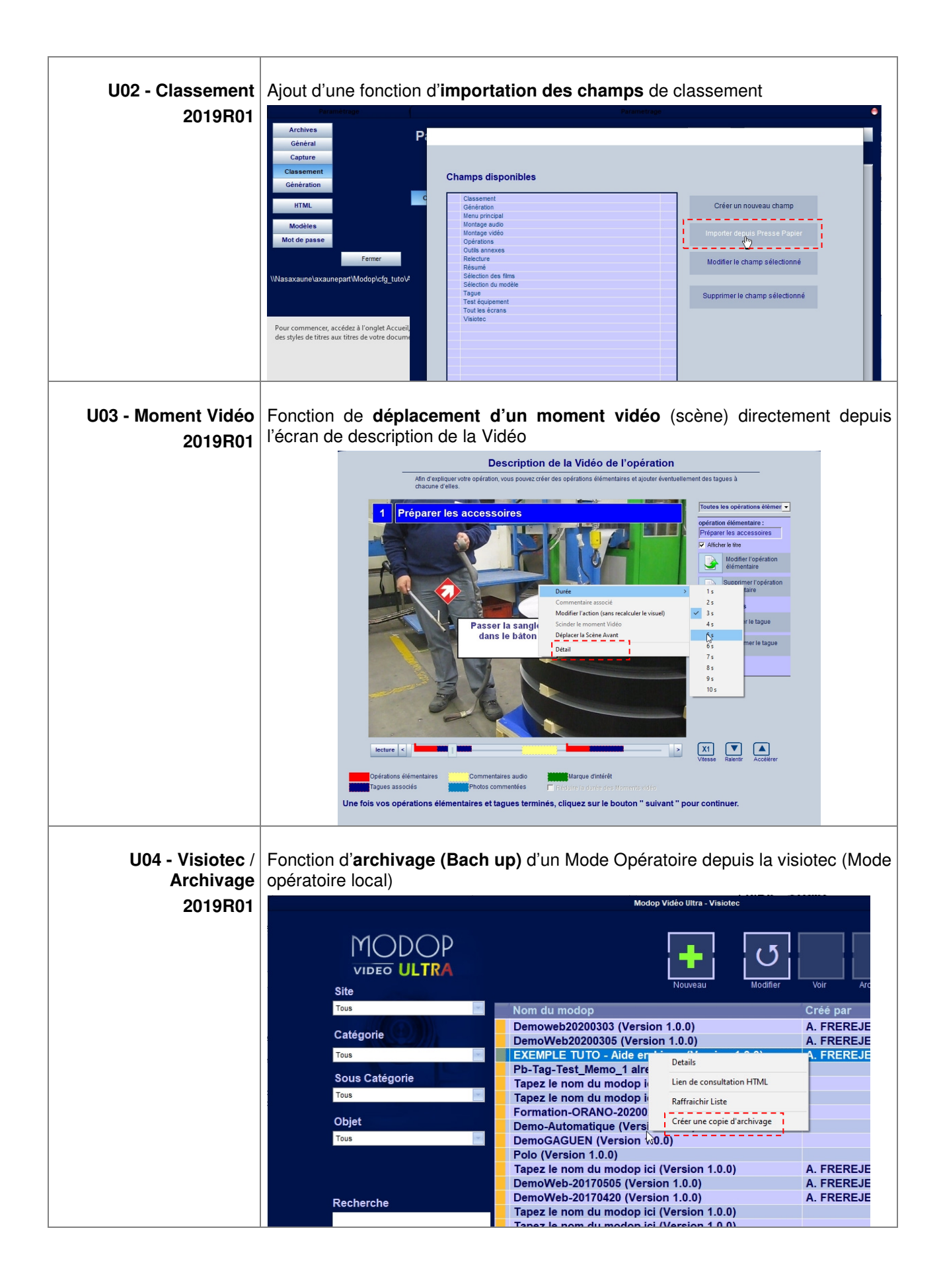

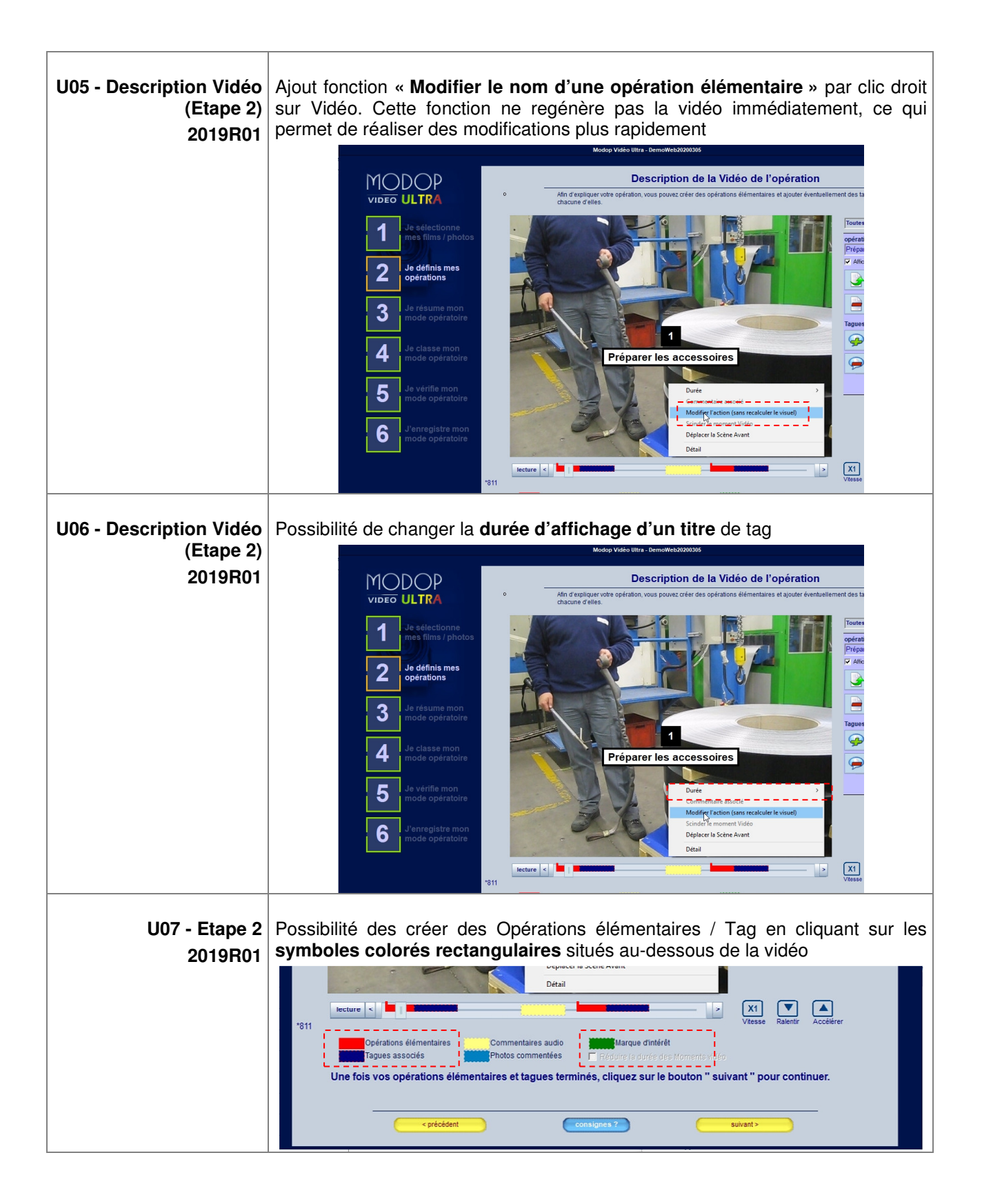

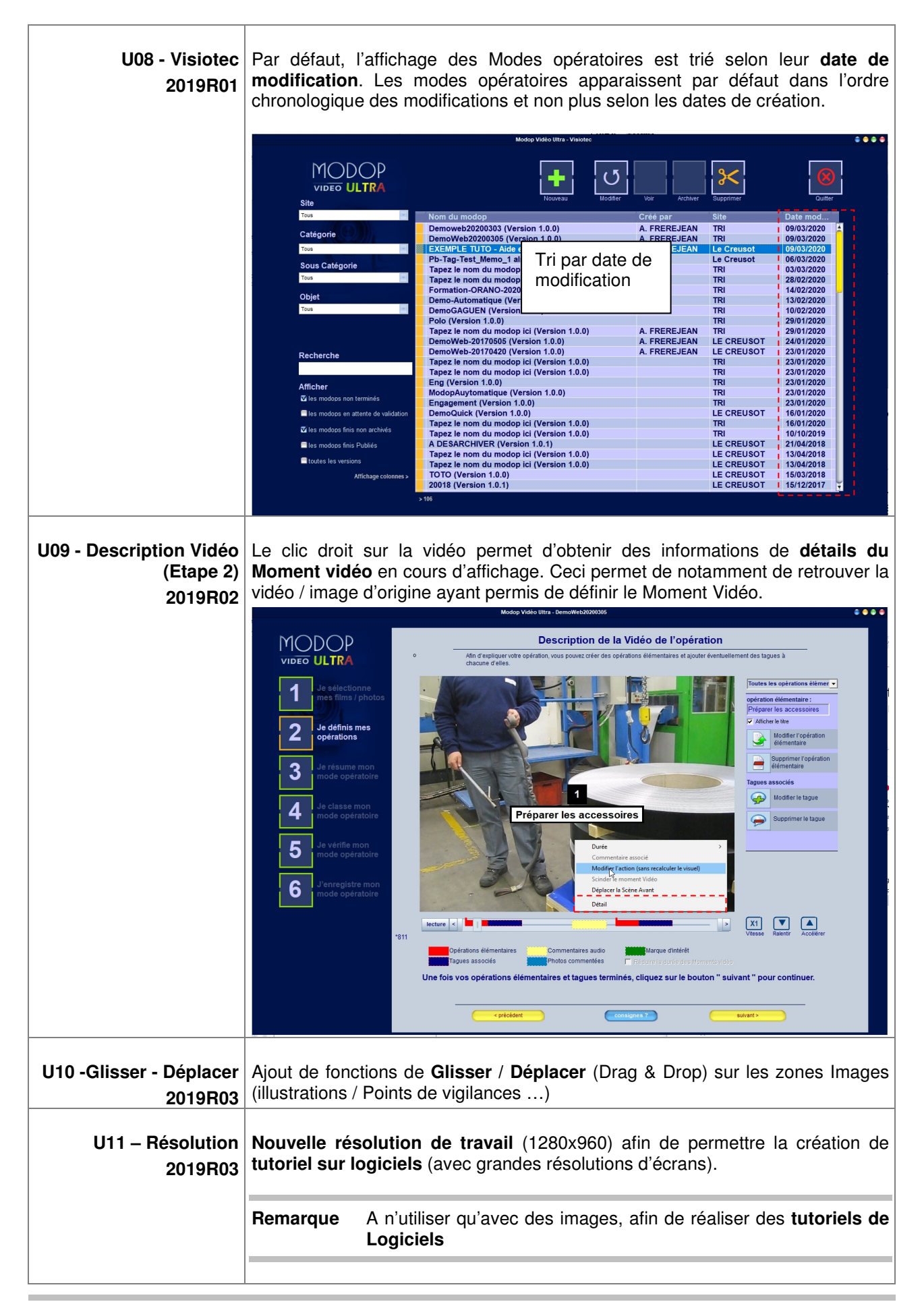

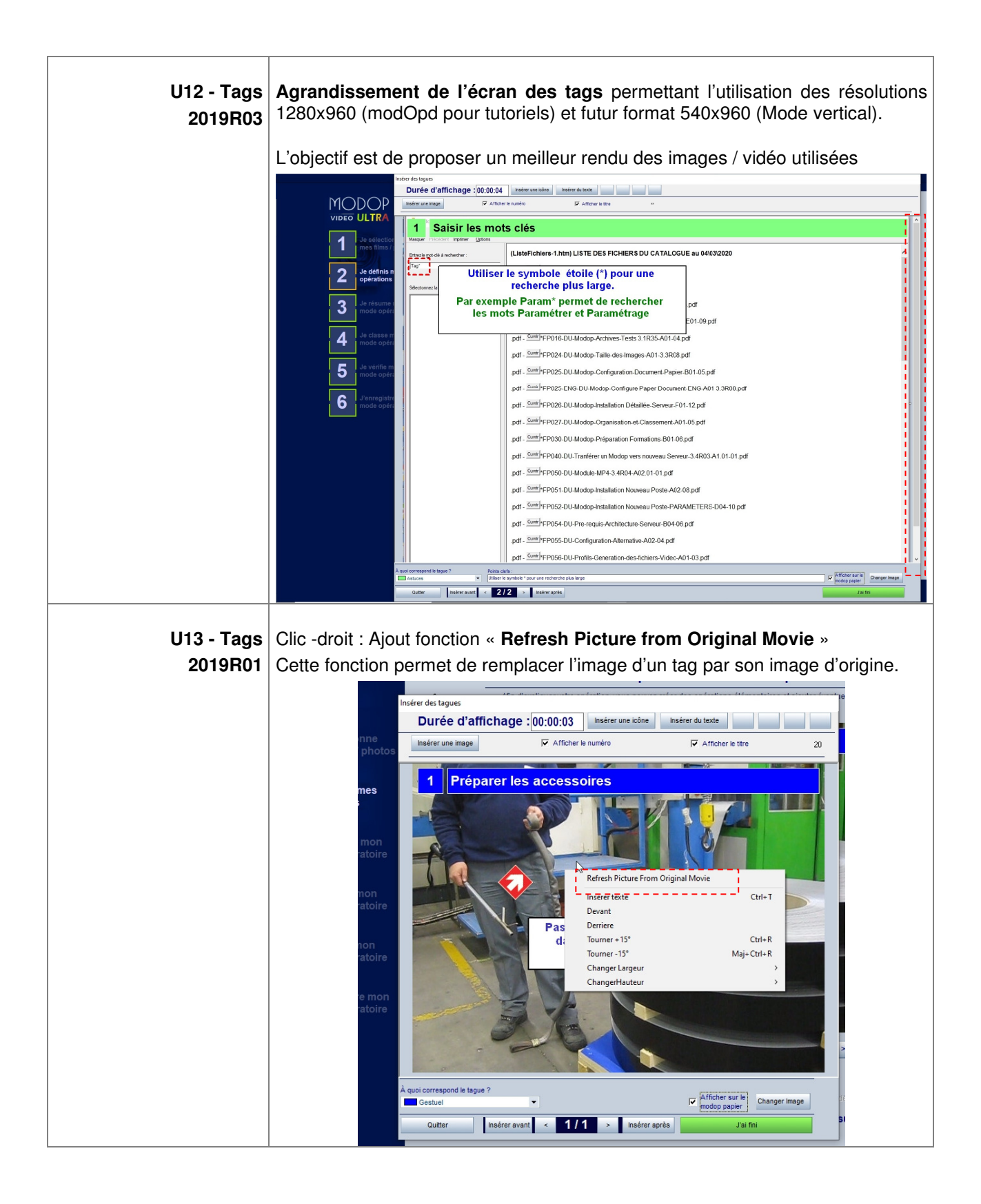

| Fonctions Expert (Exp+) ET Béta (B+) |                                                                                                    |  |  |
|--------------------------------------|----------------------------------------------------------------------------------------------------|--|--|
| E01 – Regénérer HTMI<br>Consult      | Mise en place d'une fonction de régénération des fichiers de consultation<br>HTML.                                                                                                    |  |  |
|                                      | Cette fonction permet en cas de déplacement des ModOps sur le serveur ou<br>dans le cas de la modification du fichier MODEL HTML, de mettre à jour les<br>fichiers HTML Consult                                                                                   |  |  |
|                                      | Archives Outlis Paramétrage du logiciel Annuler Enregister et quiter                                                                                                    |  |  |
|                                      | NTML         Régénération           Modèles         HTML Model Plan         MOCELE-FLAIL-01-Landscape-Steek-03                                                                                                    |  |  |
|                                      | C:MODOP/DATA/ARCHIVES/PRM/prm a<br>Définissez les options de génération des différents documents, selon l'état des modes opératoires.<br>Regénération<br>- Les options MS Word / PDF / HTML ne seront disponibles que si le modèle autorise leurs<br>générations. |  |  |
|                                      | Sélectionne les ModDp à regériéer  Sélectionne les ModDp à regériéer  C Non Valdés  C Attente de Validation  C Valdés  C Valdés                                                                                                    |  |  |
|                                      | Liste des Modop à Convertir / Convertis                                                                                                    |  |  |

| Fonctions Béta (B+) |                                                                                |  |
|---------------------|--------------------------------------------------------------------------------|--|
| B03 - Tags          | Aiout de fonctions :                                                           |  |
|                     | Sélection multiple                                                             |  |
|                     | - Constian d'annulation de cortaines estions : CTDL 7                          |  |
|                     |                                                                                |  |
|                     | CTDL T : Création d'un nouvrous Toute                                          |  |
|                     | CIRL I . Creation d un nouveau Texte                                           |  |
|                     | • CIRL R / SHIFT CIRL R /: Rotation de +15° ou -15°                            |  |
|                     | Menu contextuel (clic droit) permettant de :                                   |  |
|                     | Mettre devant / Mettre derrière                                                |  |
|                     | <ul> <li>Faire tourner +15° / -15°</li> </ul>                                  |  |
|                     | Changer la largeur et hauteur d'un texte ou pictogramme                        |  |
|                     | Durée d'affichage : 00:00:03 Insérer une lobre Insérer du texte                |  |
|                     | nn ne Insérer une image I⊄ Afficher le numéro I⊄ Afficher le tire 20           |  |
|                     | mes 1 Préparer les accessoires                                                 |  |
|                     |                                                                                |  |
|                     | atoire                                                                         |  |
|                     | non<br>Thoire Critical Movie<br>Inserr texte Ctrl-T I                          |  |
|                     | Devant<br>Pas Derriere                                                         |  |
|                     | ton<br>atoire G: Iouner + 15" Ctri-K<br>Tourner - 15" Maj- Ctri-R<br>Chapter J |  |
|                     | e mon                                                                          |  |
|                     | atoire                                                                         |  |
|                     |                                                                                |  |
|                     | A quoi correspond le tague ?  Gestuel Changer image Changer image              |  |
|                     | Quiter     Insécrir avant     < 1/1     > Insécrir ayrès     Jai fini          |  |

| Fonctions internes à Modop   |                                                                                                    |  |
|------------------------------|----------------------------------------------------------------------------------------------------|--|
| 101 – Scinder<br>2020R01     | Amélioration fonction Scinder (Ajout IHM d'attente)                                                                             |  |
| 102 – Quick<br>2020R01       | Correction Module Quick : Problème de vidéo hachée lors d'une régénération des ModOp réalisés en Mode quick après désarchivage. |  |
| I03 – Points de<br>Vigilance | Correction de la génération du chapitrage sur les éléments « Point de vigilance »                                               |  |